# Using MCAS Early Release Data

ELA Grades 3–8 & 10 Math Grades 3–8 & 10 STE Grades 5 & 8 Civics Grade 8 High School Science–Biology & Introductory Physics

The Office of Student Assessment Services Recorded on June 23, 2025

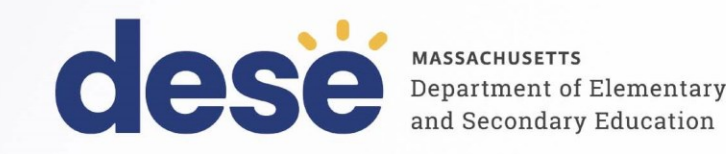

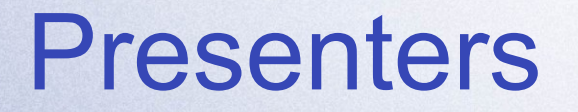

#### Shannon Cullen, MCAS Test Administration Coordinator Scott Kelley, Reporting Specialist

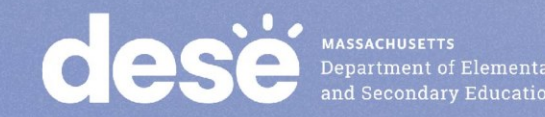

# Today's Agenda

- 1. What is (and is not) included in the MCAS Early Release?
- 2. Demonstration: Opening Your Data & Using the Item Analysis Templates
- 3. Early Release, Preliminary Results, & Discrepancy Reporting
- 4. Resources & Support

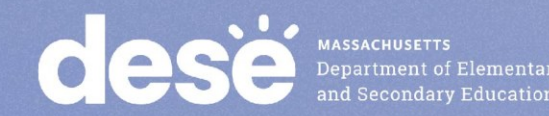

# What's New for 2025?

Scaled Scores and Provisional Achievement Levels in V2 for **Certain Grades and Subjects:** 

- ELA and Math (all grades; SGP available early September)
- STE grades 5 & 8

Civics grade 8 V1 (first operational year; reporting and practice categories included)

**Competency Determination (CD) status not updated after** Jan. 31, 2025.

Students no longer participate in high school tests/retests for • CD purposes. Details in the CD Update FAQ.

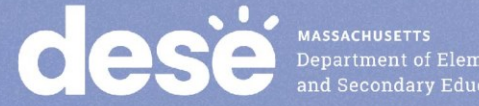

# What's New for 2025? (cont'd)

#### **MCAS Resource Center**

Early data in MCAS Portal (replaces PearsonAccess Next)

Outplaced students are included in the district .CSV file.

#### **Reporting Category Updates**

 Reporting categories (RepCat1, RepCat2, etc.) in .CSV files now in alphabetical order

| Subject | Item Group | Reporting Category Number |
|---------|------------|---------------------------|
|         | Language   | 1                         |
| ELA     | Reading    | 2                         |
|         | Writing    | 3                         |

See Item Analysis Template for all reporting categories.

MASSACHUSETTS Department of Element and Secondary Educati

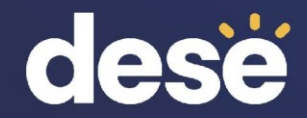

# 1. What is (and is not) included in the MCAS Early Release?

# Early Release Data in the MCAS Portal

#### .CSV data file versions

- V1 Computer-Based Test (CBT) machine-scored items, short answer Math
- V2 CBT and Paper-Based Test (PBT) all items
- Item score; total score; total possible; percent possible points blank = no response; "-" = item not yet scored (V1)
- Reporting Category results
- Accommodations and accessibility features

#### Participation status not yet available

 Tested (T), Absent (ABS), Medically documented absent (MED), Transfer (TRN), not tested first-year EL (NTL) and others updated in August preliminary file in DropBoxes

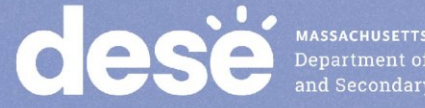

# Early Release Data in the MCAS Portal (cont'd)

PDF Student Roster (school level only):

- Item score, total points, void, not tested medical, scaled score, and provisional achievement level (certain V2 results)
- Duplicate records will be resolved in August preliminary file.

#### **ELA Released Essays**

- Grades 3–8 approximately 50%
- High school 100%

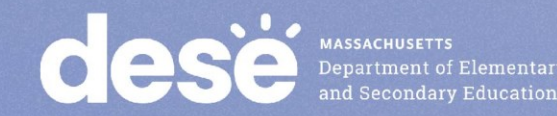

#### **Comparison Between Machine-Scored & Hand-Scored Items**

| Subject/<br>Grade | Ma                                        | ichine-Sc<br>CBT | ored Item<br>V1              | IS                            | Ha                              | Hand-Scored Items<br>CBT/PBT V2 |                           |                            |                 |  |  |  |  |  |  |
|-------------------|-------------------------------------------|------------------|------------------------------|-------------------------------|---------------------------------|---------------------------------|---------------------------|----------------------------|-----------------|--|--|--|--|--|--|
| ELA Grades        | One-Point<br>Selected<br>Response<br>(SR) | Two-<br>point SR | Machine-<br>Scored<br>Points | Percent<br>Machine-<br>Scored | Constructed<br>Response<br>(CR) | Essays                          | Hand-<br>Scored<br>Points | Percent<br>Hand-<br>Scored | Total<br>Points |  |  |  |  |  |  |
| 3–4               | 24                                        | 5                | 34                           | 77%                           | 1 (3 pts.)                      | 1 (7 pts.)                      | 10                        | 23%                        | 44              |  |  |  |  |  |  |
| 5                 | 24                                        | 5                | 34                           | 71%                           | 0                               | 2 (7 pts.)                      | 14                        | 29%                        | 48              |  |  |  |  |  |  |
| 6–8               | 24                                        | 5                | 34                           | 68%                           | 0                               | 2 (8 pts.)                      | 16                        | 32%                        | 50              |  |  |  |  |  |  |
| 10                | 21                                        | 6                | 33                           | 67%                           | 0                               | 2 (8 pts.)                      | 16                        | 33%                        | 49              |  |  |  |  |  |  |

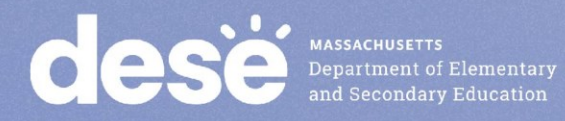

# Comparison Between Machine-Scored & Hand-Scored Items (cont'd)

| Subject/<br>Grade | Μ                                 | achine-Sco<br>CBT | ored Items<br>V1             | \$                            | H          | Hand-Scored Items<br>CBT/PBT V2 |                           |                            |                 |  |  |  |  |  |
|-------------------|-----------------------------------|-------------------|------------------------------|-------------------------------|------------|---------------------------------|---------------------------|----------------------------|-----------------|--|--|--|--|--|
| Math<br>Grades    | One-Point<br>SR & Short<br>Answer | Two-Point<br>SR   | Machine-<br>Scored<br>Points | Percent<br>Machine-<br>Scored | CR         | N/A                             | Hand-<br>Scored<br>Points | Percent<br>Hand-<br>Scored | Total<br>Points |  |  |  |  |  |
| 3                 | 36                                | 0                 | 36                           | 75%                           | 4 (3 pts.) |                                 | 12                        | 25%                        | 48              |  |  |  |  |  |
| 4–8               | 34                                | 2                 | 38                           | 70%                           | 4 (4 pts.) |                                 | 16                        | 30%                        | 54              |  |  |  |  |  |
| 10                | 32                                | 6                 | 44                           | 73%                           | 4 (4 pts.) |                                 | 16                        | 27%                        | 60              |  |  |  |  |  |
|                   |                                   |                   |                              |                               |            |                                 |                           |                            |                 |  |  |  |  |  |
| STE               | <b>One-Point</b>                  | Two-Point         | Machine-                     | Percent                       | Two-Point  | Three-                          | Hand-                     | Percent                    | Total           |  |  |  |  |  |
| Grades            | SR                                | SR                | Scored                       | Machine-                      | CR         | Point CR                        | Scored                    | Hand-                      | Points          |  |  |  |  |  |
| 5 & 8             | 32                                | 3                 | 38                           | 70%                           | 2          | 4                               | 16                        | 30%                        | 54              |  |  |  |  |  |

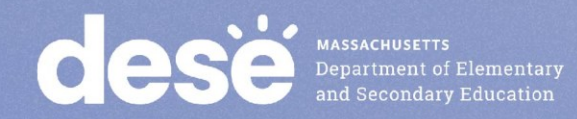

#### **Using Early MCAS Results**

- During Data Embargo
  - Use results for educational planning purposes within the school and district.
  - Do not share results outside your organization.

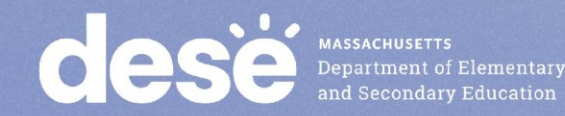

#### Using Early MCAS Results (cont'd)

- Identify potential discrepancies.
  - Report missing tests to the MCAS Service Center.
  - Retain potential discrepancies (incorrect SASID, accommodations, medically documented absence, first-year EL, transfer) until discrepancy reporting period (August 6–11).

#### Identify demographic mismatches.

- Report any student name changes or discrepancies to your District SIMS Contact for resolution prior to end-of-year (June) SIMS.
  - Use People Search to locate your District SIMS Contact on School and District Profiles.

#### Note that records in the MCAS Portal cannot be updated.

MASSACHUSETTS Department of Elementary and Secondary Education

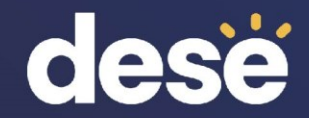

# 2. Demonstration:Opening Your Data & Using theItem Analysis Templates

# **Secure Website for this Process**

MCAS Portal

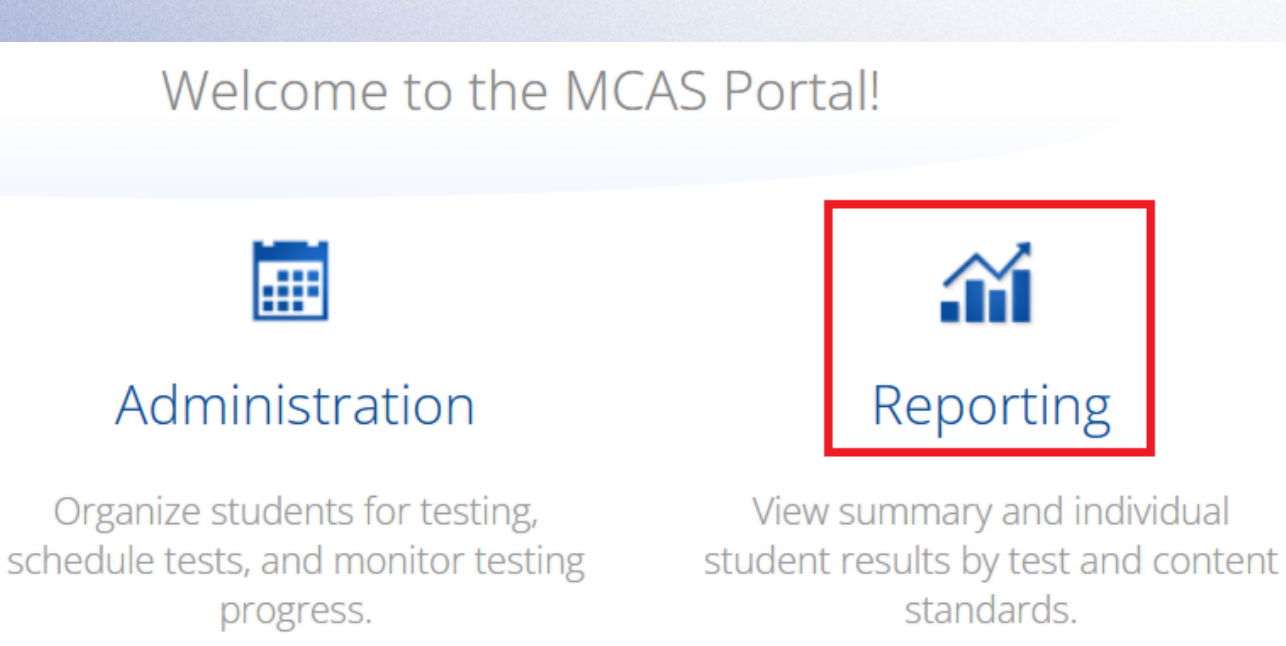

- If you do not have a Portal account, contact your school or district test coordinator.
- Call MCAS Service Center (800-737-5103) if you still cannot access the Portal.

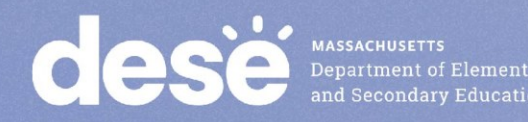

# Secure Website for this Process (cont'd)

#### **Report Selection in the Download Center**

| + | Back to MCAS Portal |                        |                       |             | Custom Demonto |
|---|---------------------|------------------------|-----------------------|-------------|----------------|
| 1 | Download Center     | Created For Me         | Created By Me         | Resources   |                |
|   |                     |                        |                       |             |                |
|   | Program:            | MCAS                   | -                     |             |                |
|   | Report:             | Individual Student     | Report 🔺              |             |                |
|   | Year:               | Individual Student     | Report                |             |                |
|   | Admin:              | Early Release Data F   | iles                  |             |                |
|   |                     | Early Release Roster   | rs                    |             |                |
|   | Grade:              | ● HS                   |                       |             |                |
|   | Organization        |                        |                       |             |                |
|   | Q Search w          | ithin Massachusetts    |                       |             |                |
|   | Massachuse          | tts                    |                       |             |                |
|   | Abington            | -00010000              |                       | (~          |                |
|   | Academy             | Of the Pacific Rim Cha | arter Public (Distric | -04120000 🗸 | •              |
|   | MA                  | SSACHUSETTS            |                       |             | _              |

Select the Report drop-down for .CSV data files and PDF student rosters

Organization drop-down has a list of schools.

Data files available at the school and district levels; rosters available only at the school level.

Available to users with the following roles:

- School or district test coordinator
- Report Access Only

Test coordinators can assign the appropriate role to other users in their organization. Call the MCAS Service Center for assistance.

#### **Item Analysis Template and Instructions**

#### MCAS Portal Resources Tab

- Item analysis templates are pre-populated with state item results.
- Step-by-step Instructions for Using the Item Analysis Templates

|    | dese Massachus<br>Department of I<br>and Secondary | Elementary<br>Education |                                                         |                                                                          | ?          | ) ≡   |
|----|----------------------------------------------------|-------------------------|---------------------------------------------------------|--------------------------------------------------------------------------|------------|-------|
|    | 🗲 Back to MCAS Portal                              |                         |                                                         |                                                                          |            |       |
|    | Download Center                                    | Created                 | For Me                                                  | Created By Me                                                            | Resources  |       |
|    |                                                    |                         | _                                                       |                                                                          | Custom Rep | ports |
|    | Date                                               |                         | Documen                                                 | t Title and                                                              |            |       |
|    | Posted $I$                                         |                         | Filename                                                |                                                                          |            |       |
|    | 5/23/2025                                          | X                       | Grades 3<br>Item Ana<br>V1<br>Grades 3-8<br>Analysis Te | 8-8 10 ELA 2025<br>alysis Template<br>10 ELA 2025 Item<br>mplate V1.xlsx |            |       |
| me | 4/25/2025                                          | PDF                     | Instructi<br>the Item<br>Templat<br>Instruction         | ons for using<br>Analysis<br>es<br>s for using the<br>sis Templates.pdf  |            |       |

#### Using the Item Analysis Template (Replicates Edwin Analytics Report IT301)

|   | Α      | В         | С          | D         | E                                                     | F       | G      | Н              | 1     |       | J      |     | К       | L       | Μ        | Ν       | C    | )     |
|---|--------|-----------|------------|-----------|-------------------------------------------------------|---------|--------|----------------|-------|-------|--------|-----|---------|---------|----------|---------|------|-------|
| 1 |        |           |            |           |                                                       |         |        |                | Porta | al .C | SV FIL | E   |         |         |          |         |      |       |
|   | Itom   | Poporting | 2017 MA    |           |                                                       | Corroct | Max    |                | Schoo | ol    | Distri | ct  | State   | School  | District | State   | Scho | ol -  |
|   | Number | Catograph | Curriculum | Item Type | Item Description                                      | Ancivor | Dointe | Release Status | Avera | ge    | Avera  | ge  | Average | Percent | Percent  | Percent | Sta  | te    |
| 2 | ↓1     | Category  | Framewor 👻 | ) (•      | ·                                                     | Allsw   | POIL   | Y              | Point | t 👻   | Poin   | t - | Point * | Corre * | Corre *  | Corre * | Di   | ff. 💌 |
|   |        |           |            |           | Determine how a metaphorical expression in a specific |         |        |                |       |       |        | 1   |         |         |          |         |      |       |
|   |        |           |            |           | paragraph contributes to the reader's understanding   |         |        |                |       |       |        |     |         |         |          |         |      |       |
| 3 | 01     | Reading   | R.PK-12.4  | SR        | of an article.                                        | В       | 1      | Released       |       |       |        |     | 0.64    | 0%      | 0%       | 64%     |      | -64   |
|   |        |           |            |           | Determine how a specific paragraph contributes to the |         |        |                |       |       |        |     |         |         |          |         |      |       |
| 4 | 02     | Reading   | R.PK-12.5  | SR        | development of ideas in an article.                   | В       | 1      | Released       |       |       |        |     | 0.36    | 0%      | 0%       | 36%     |      | -36   |
|   |        |           |            |           | Determine the purpose of commas in a specific         |         |        |                |       |       |        |     |         |         |          |         |      |       |
| 5 | 03     | Language  | L.PK-12.2  | SR        | sentence of an article.                               | Α       | 1      | Released       |       |       |        |     | 0.43    | 0%      | 0%       | 43%     |      | -43   |
|   |        |           |            |           | Determine the purpose of an author's use of second-   |         |        |                | Γ.    | 7     | Г      | 7   |         |         |          |         |      |       |
|   |        |           |            |           | person point of view in a specific paragraph of an    |         |        |                |       | 1     | 1      | 1   |         |         |          |         |      |       |
| 6 | 04     | Reading   | R.PK-12.6  | SR        | article.                                              | C       | 1      | Released       |       |       |        |     | 0.68    | 0%      | 0%       | 68%     |      | -68   |
|   |        |           |            |           | Determine the meaning of a word as it is used in a    |         |        |                |       |       |        |     |         |         |          |         |      |       |
| 7 | 05     | Language  | L.PK-12.4  | SR        | specific paragraph of an article.                     | В       | 1      | Released       |       |       |        |     | 0.71    | 0%      | 0%       | 71%     |      | -71   |
|   |        |           |            |           | Identify a sentence from an article that supports an  |         |        |                | V     |       | V      |     |         |         |          |         |      |       |
| 8 | 06     | Reading   | R.PK-12.8  | SR        | author's primary argument in the article.             | В       | 1      | Released       | V.    |       | - Y    |     | 0.58    | 0%      | 0%       | 58%     |      | -58   |

• Copy average item school/district scores from the .CSV file to the template.

 Use Reporting Category, Framework, Item Type filters to generate different linegraphs of the data.

> MASSACHUSETTS Department of Elementary and Secondary Education

#### Using the Item Analysis Template (Replicates Edwin Analytics Report IT302)

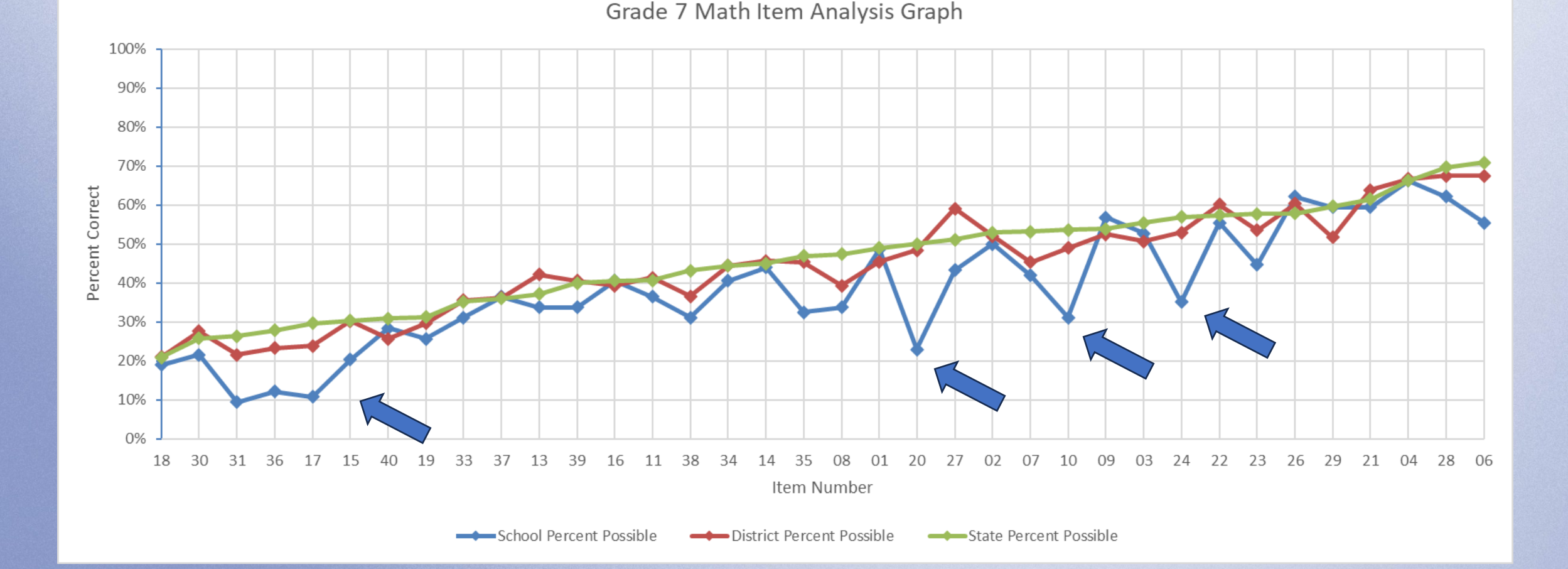

MASSACHUSETTS Department of Elementar and Secondary Education

# **Student PDF Roster in Download Center**

MCAS Early Release Roster Report (V1) Machine Scored Items English Language Arts-Spring 2025

| District Name: | Sample              |
|----------------|---------------------|
| District Code: | 00000000            |
| School Name:   | Sample Middle Schoo |
| School Code:   | 0000001             |
| Test Grade:    | 5                   |
|                |                     |

Department of Elementary and Secondary Education

MASSACHUSETTS

Student Count: 164

Total Possible Points: 34

| Student Name | SASID | Test<br>Mode | 1 | 2 | 3 | 4 | 5 6 | 5 7 | 7 8 | 9 | 10 | 11 | 12<br>CV | 12<br>ID 1 | 3 14 | 4 15 | 16 | 17 | 18 1 | 9 2 | 21 | 22 | 23 | 24 2 | 25 2 | 6 2 | 7 28 | 3 29 | 30 | 31<br>CV | 31<br>ID |  | Total<br>Points | Void | Not<br>Tested<br>Reason |
|--------------|-------|--------------|---|---|---|---|-----|-----|-----|---|----|----|----------|------------|------|------|----|----|------|-----|----|----|----|------|------|-----|------|------|----|----------|----------|--|-----------------|------|-------------------------|
|              |       | 0            | 1 | 1 | 1 | 1 | 1 1 | L C | 1   | 1 | 0  | 1  | -        | - :        | 1 1  | 1    | 1  | 1  | 0 2  | 2 1 | 1  | 1  | 1  | 2    | 1 :  | 1 1 | 2    | 1    | 1  | •        | -        |  | 29              |      |                         |
|              |       | 0            | 1 | 1 | 0 | 2 | 2 0 |     | 0   | 1 | 1  | 1  | -        | - 3        | 1 1  | 1    | 1  | 1  | 1 0  | 0   | 1  | 1  | 0  | 2    | 1    | 1 0 | 2    | 1    | 1  | ÷        | -        |  | 25              |      |                         |

- Records sorted alphabetically within grade
- Student counts within grade

 Test Mode:
 Not Tested Reason:
 - = Item Has Not Yet Been Scored
 Blank = No Answer

 O = Online
 M = Medical Absence
 ✓ = Voided Test Results
 Blank = No Answer

 P = Paper
 T = Technical Issue
 CV = Convention Score
 ID = Idea Development Score

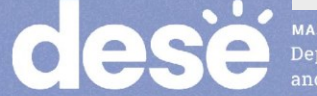

# **Recap of Steps for Loading Data into Templates**

- 1. Download your .CSV file from MCAS Portal
  - Insert blank rows at the top; note the last row of data in the file
- 2. Enter the subtotal formula in .CSV file: **=Subtotal(1, cell range\*)** in a blank cell above the Item number.
  - Copy the subtotal formula to the row above the remaining items.
  - For V2, also copy the subtotal formula to the RepCat<sup>T</sup> cells.
- 3. Set filters to remove void and not tested records; use the school filter if you are a district user; set test code filter (e.g., MAT05).
- 4. Copy item subtotals from the .CSV file to the template using "Paste Special" with "values" and "transpose" selected.
- 5. Save the file as a spreadsheet (XLSX format) to preserve formulas.

\*Cell Range is all records; <sup>†</sup>See Reporting Categories tab in templates for details

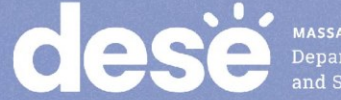

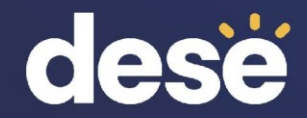

# 3. Early Release, Preliminary Results, & Discrepancy Reporting

# **Early Release Data Considerations**

- Results have not been filtered; all students who attempted at least one item are included.
- The following data are included in early release files, but results will **not** be aggregated with school/district for official reporting:
  - First-year ELs (validation file in DropBoxes in mid/late August)
  - Void/medical absence
  - Partially tested (didn't attempt at least one item in each session)
- Test status codes (absent, medical, security breach, transfer) and typed response accommodation (PBT only) will appear in the preliminary file in August (MCAS 2025 DropBoxes).

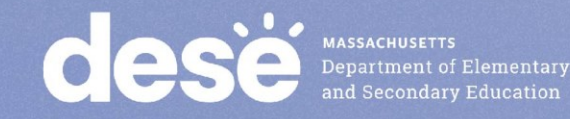

# **Preliminary Results**

| Date       | Preliminary Results                      | Location                    |
|------------|------------------------------------------|-----------------------------|
| Early      | Grades 3–8, 10 ELA/Math; Grades 5 & 8    | MCAS 2025 DropBoxes         |
| August     | STE; Civics; high school science (scaled | in the DESE <u>Security</u> |
|            | scores and achievement levels for all    | Portal                      |
|            | except Civics)                           |                             |
| Mid-August | Grades 3–8 10 ELA/Math; Grades 5 & 8     | Edwin Analytics in the      |
|            | STE; Civics; high school science (scaled | DESE Security Portal        |
|            | scores and achievement levels for all    |                             |
|            | except Civics)                           |                             |
| Mid-       | SGP & official embargoed results         | MCAS 2025 DropBoxes         |
| September  | (includes Civics)                        | in the DESE <u>Security</u> |
|            |                                          | Portal                      |

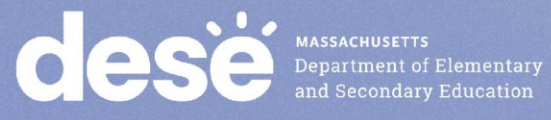

# **Discrepancy Reporting**

| Date   | <b>Discrepancy Reporting Period</b>        | Location              |
|--------|--------------------------------------------|-----------------------|
| Early  | Examine student rosters and data files     | MCAS Service Center   |
| August | for potential discrepancies (missing       | (passwords in MCAS    |
|        | results; incorrect SASID; incorrect        | 2025 DropBoxes in the |
|        | participation status). Details forthcoming | DESE Security Portal) |
|        | in Student Assessment Update               |                       |

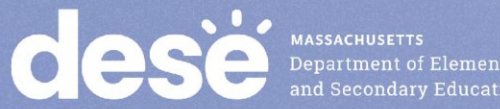

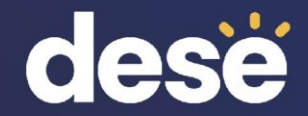

# 4. Resources & Support

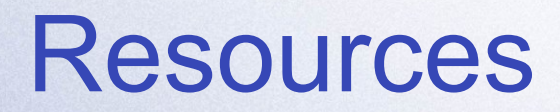

| Resource                                                                                        | Location                                                                                     |
|-------------------------------------------------------------------------------------------------|----------------------------------------------------------------------------------------------|
| MCAS Resource Center                                                                            | mcas.onlinehelp.cognia.org                                                                   |
| MCAS Portal, Portal Guide, User Guide                                                           | mcas.onlinehelp.cognia.org/portal                                                            |
| Modules and recordings of previous trainings                                                    | mcas.onlinehelp.cognia.org/training                                                          |
| Released item information and student work (posted as available)                                | mcas.onlinehelp.cognia.org/released-<br>items                                                |
| Student Assessment Updates<br>(Biweekly email with important updates<br>about the MCAS program) | www.doe.mass.edu/mcas/updates.html<br>Subscribe using this link:<br>http://eepurl.com/ghSOhH |

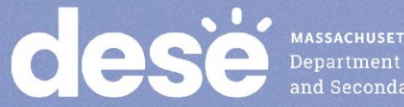

# **Email and Phone Support**

#### **MCAS Service Center**

- Questions on logistics and technology
  - Web: <u>https://mcas.onlinehelp.cognia.org/</u>
  - Email: mcas@cognia.org
  - Phone: 800-737-5103
  - **TTY**: 888-222-1671
  - Live chat is available at the link on the bottom of the page at the MCAS Resource Center

#### **DESE Student Assessment** Services

- Policy questions (e.g., student participation, accommodations)
  - Web: www.doe.mass.edu/mcas
  - Email: <u>mcas@mass.gov</u>
  - Phone: 781-338-3625
  - **TTY**: 800-439-2370

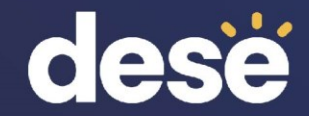

# **THANK YOU**

**The Office of Student Assessment Services** 

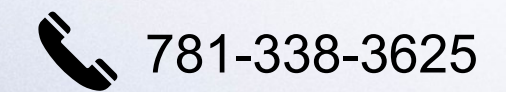

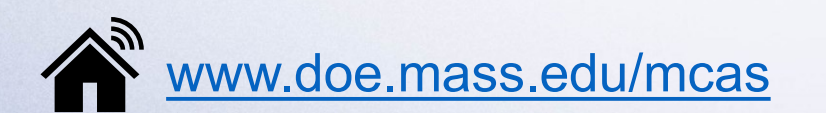

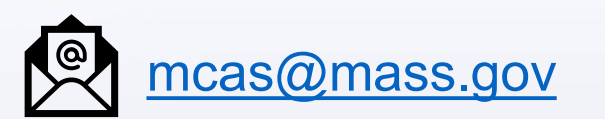

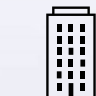

135 Santilli Highway, Everett, MA 02149